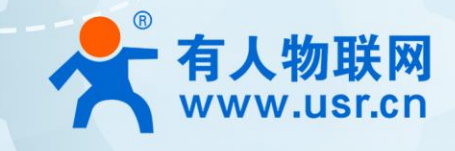

# USR-DR504 产品使用说明手册

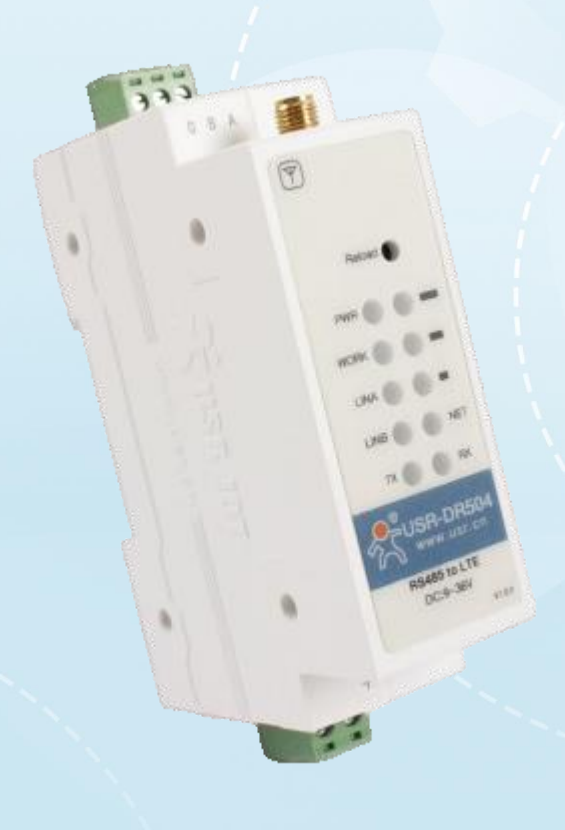

# 联网找有人

可信赖的智慧工业物联网伙伴

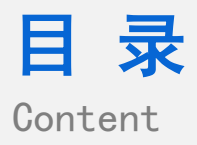

| —` | 基本测试案例                           | 3   |
|----|----------------------------------|-----|
|    | 1.1 结构框图 and 数据流向                | 3   |
|    | 1.2. 资料下载                        | 3   |
|    |                                  | 3   |
|    |                                  | 3   |
|    | 1.4.1. 硬件连接                      | 3   |
|    | 1.4.2. 上电之后指示灯状态                 | 4   |
|    | 1.4.3. 设置参数                      | 4   |
|    | 1.4.4. 数据透传测试                    | 5   |
|    | 1.4.5. 基本测试常见问题                  | 5   |
| 二、 | 常见用法                             | 6   |
|    | 2.1 DR504 连接有人云 通信应用             | 6   |
|    | 2.2 HTTPD 应用                     | 6   |
|    | 2.3 AT 指令应用                      | 6   |
|    | 2.4 其他应用                         | 6   |
| 三、 | 常见问题排查方法                         | 6   |
|    | 3.1 点击进入配置状态 , 没有收到+OK,只有 3 个+++ | 6   |
|    | 3.2 无法驻网                         | 6   |
|    | (1) AT+ICCID 查看是否读取卡的信息          | 6   |
|    | (2) AT+CSQ 查看卡收取信号               | 6   |
|    | (3)AT+SYSINFO 查看驻网信息             | 7   |
|    | (4)有没有接入天线?是否是 4G 天线?            | 7   |
|    | 3.3 设备为什么 30 分钟会与服务器断开连接?        | 7   |
|    |                                  | 7   |
| 四、 | 更新历史                             | 9   |
| 五、 | 联系方式                             | .10 |
|    |                                  |     |

# 一、基本测试案例

#### 1.1 结构框图 and 数据流向

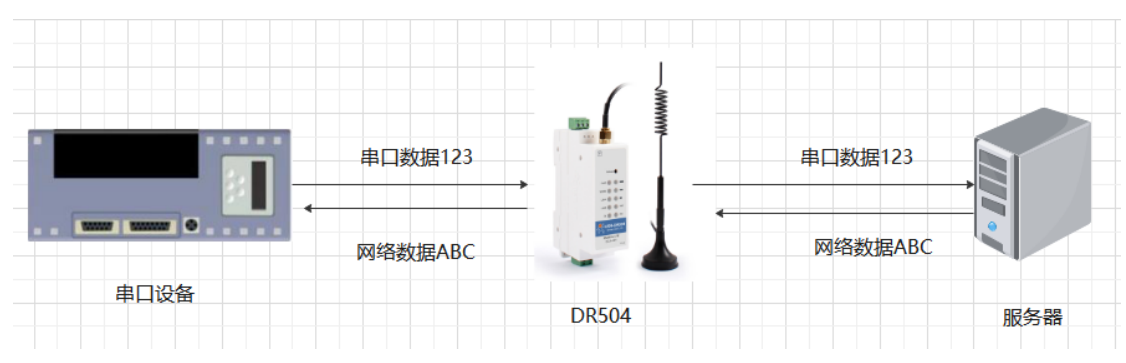

#### 1.1. 资料下载

说明书 https://www.usr.cn/Download/902.html

软件设计手册 https://www.usr.cn/Download/903.html

规格书 https://www.usr.cn/Download/904.html

设置软件下载地址 https://www.usr.cn/Download/907.html

1.2. 测试环境

所需物品:

如果您已经购买 DR504, 会有如下配件

|                |             | 0        |
|----------------|-------------|----------|
| USR-DR504 设备一台 | 12V 电源适配器一个 | 全频吸盘天线一根 |

需要自备的是: SIM 卡\*1、485 转 USB 串口线\*1

USB 转 485 转接头购买链接:

http://shop.usr.cn/peijian/usb-rs485.html

系统说明:当前使用的是 windows 10 系统,软件兼容 windows 7、windows 8、windows Vistal

#### 1.3. 测试步骤

#### 1.3.1. 硬件连接

硬件连接:装上 sim 卡,接上天线,DR504 的串口通过 USB 转 RS485 接到 PC 上,用我司提供的适配器供电。

#### 1.3.2. 上电之后指示灯状态

| 指示灯名称  | 指示功能          | 状态                                                                                                    |  |
|--------|---------------|----------------------------------------------------------------------------------------------------|--|
| PWR    | 电源指示灯         | 电源工作正常常亮                                                                                                    |  |
| WORK   | 系统运行工作指示灯     | 系统运行后闪烁                                                                                                    |  |
|        |               | 2G 网络闪烁 2 次                                                                                                    |  |
| NET    | 网络出去出三店       | 电源11小月         电源11日日常常完           系统运行工作指示灯         系统运行后闪烁           2G 网络闪烁 2 次         3G 网络闪烁 3 次           网络状态指示灯         3G 网络闪烁 3 次           4G 网络闪烁 4 次         没有网络熄灭           Socket A 连接指示         Socket A 连接建立常亮           富口数据发送指示         串口有数据发送时亮           串口数据接收指示         串口有数据接收时亮           一级信号强度指示         信号强度一级及以上时长亮 |  |
| INE I  | 网络小花打日小闪      | 4G网络闪烁4次                                                                                                    |  |
|        |               | 没有网络熄灭                                                                                                    |  |
| LINKA  | Socket A 连接指示 | Socket A 连接建立常亮                                                                                                    |  |
| LINKB  | Socket B 连接指示 | Socket B 连接建立常亮                                                                                                    |  |
| TX     | 串口数据发送指示      | 串口有数据发送时亮                                                                                                    |  |
| RX     | 串口数据接收指示      | 串口有数据接收时亮                                                                                                    |  |
| 一级信号强度 | 一级信号强度指示      | 信号强度一级及以上时长亮                                                                                                    |  |
| 二级信号强度 | 二级信号强度指示      | 信号强度二级及以上时长亮                                                                                                    |  |
| 三级信号强度 | 三级信号强度指示      | 信号强度三级时长亮                                                                                                    |  |
|        |               |                                                                                                    |  |

#### 1.3.3. 设置参数

打开设置软件,选择串口号/波特率/校验/数据/停止位,打开串口,其中串口号可以在电脑的"设备管理器"中查看,见下图;波特率 等串口参数出厂默认是:115200,n,8,1

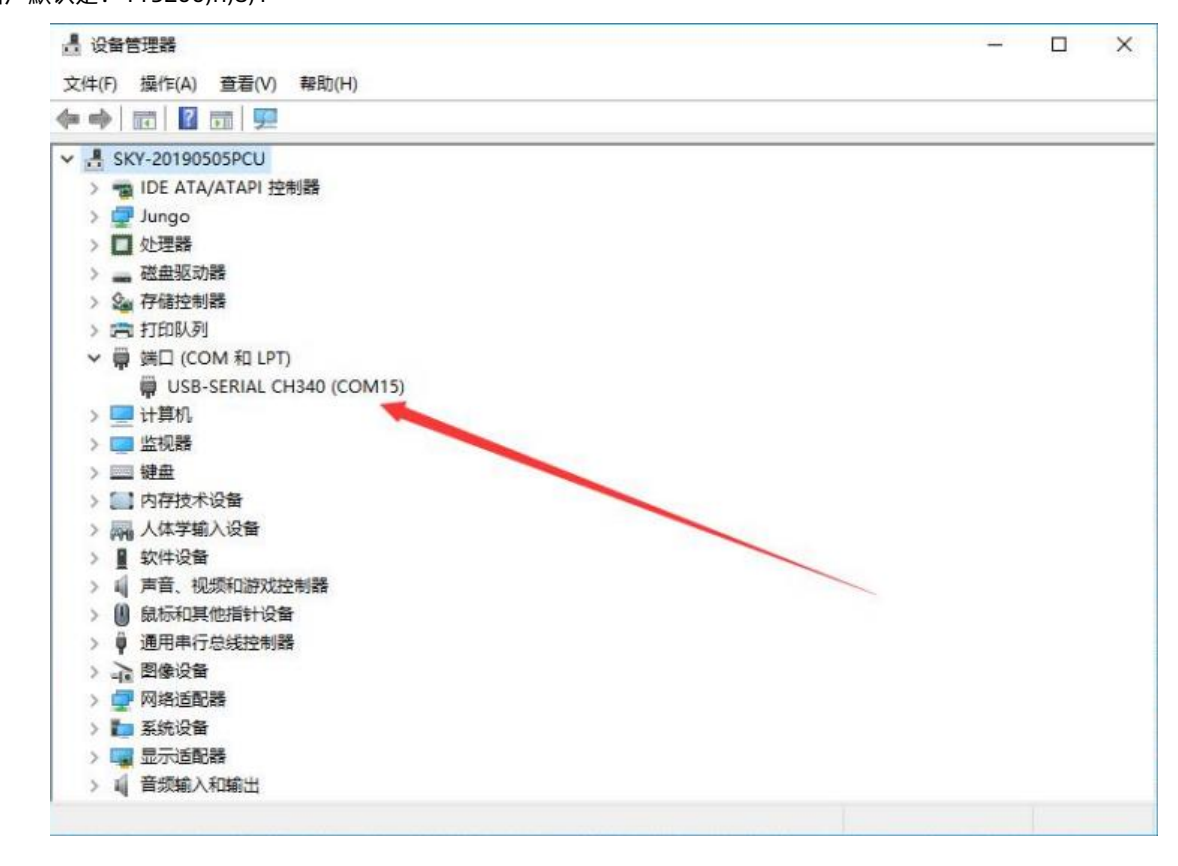

打开串口后,先点击进入配置状态,如果模块能返回+ok 的字符,说明电脑和模块连接是没有问题的;然后点击进入通讯状态,做数据 通讯测试。

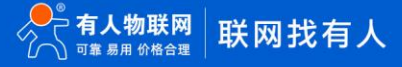

## USR-DR504 产品使用说明手册

| [PC串口參数]:串口号 | 3 COM15 ~ 波特率 115200                   | ~ 检验/数据/停止                    | NONI - 8 - 1    | ✓ ● 美闲串口                                          | 导入所有参数    | 导出所有参数         |
|--------------|----------------------------------------|-------------------------------|-----------------|---------------------------------------------------|-----------|----------------|
| 选择工作模式       |                                        |                               |                 | 执行命令及提示                                           |           |                |
| 同 网络透传模式     | 式 O UDC模式                              | OH                            | TTPD模式          |                                                   | 成当前参数     | 🔛 设置所有参数       |
|              |                                        | -                             |                 | 进入机                                               | x 盂状态     | 是入通讯状态         |
| PC           | 网络                                     | M2M 设备                        | 市口设备            | 図时间版                                              | 撤收:2361 1 | 2 <u>Ritit</u> |
| 网络遗传模式相关参数   |                                        |                               |                 | >[1X->][19:51:10][a                               | scl       |                |
| ☑ 達接服务器A     | <ul> <li>地址和端口 tes</li> <li></li></ul> | .usr.cn                       | 2317<br>~ 长连秋 ~ | ^ >[Rx<-][19:51:10][a<br>a<br>>[Tx->][19:51:10][a | sc]       |                |
| ] 這接服务器8     |                                        |                               |                 | a<br>>[Rx<-][19:51:10][a<br>+ok<br>曲好吉略           | sc]       |                |
| 2 肩用心跳包      | 心跳时间(秒) 30<br>心跳救援 777<br>心跳发送方式 向日    | 7772E7573722E636E<br>服务器发送心跳包 | E V Hex         | >[Tx->][19:51:11][a<br>AT+ENTM                    | sc]       |                |
| ] 启用注册包      |                                        |                               |                 | • OK                                              | scj       |                |
| 全局参数         |                                        |                               |                 |                                                   | - (*      |                |
|              | 审议出的 [03.0<br>启动信息 [USR-               | DR504]                        |                 | <ul> <li>at+sysinfo</li> </ul>                    |           |                |

#### 1.3.4. 数据透传测试

DTU 出厂默认连接的是我司的测试服务器: test.usr.cn: 2317; 串口向服务器发送什么数据,服务器就将接收到的数据返回到串口。 通过串口发送<联网的事情找有人>,可以看到服务器返回了相同的内容,说明 DTU 工作是没有问题的。

| [PC串口参数]:串口号                                                   | COM15 ~ 波特室 115200 ·                                 | ✓ 检验/数据/停止 NONI ✓ 8 ✓ 1    | 1 💚 🚨 美闲串口                                                                                            | 导入所有参数            | 导出所有参数  |              |
|----------------------------------------------------------------|------------------------------------------------------|----------------------------|----------------------------------------------------------------------------------------------------|-------------------|---------|--------------|
| 选择工作模式                                                         |                                                      |                            | 执行命令及提示                                                                                               |                   |         |              |
| ● 网络遗传模式                                                       | t 〇 UDC模式                                            | ○ HTTPD模式                  | <b>3</b>                                                                                              | 取当前参数             | 🔛 设置所有参 | 救            |
| TCP/                                                           | UDP TCPIUDP                                          | 非口数振                       | 进入                                                                                                    | R:五状态             | 进入通讯状态  | 5            |
|                                                                |                                                      |                            | ☑ 时间歇 □ Hex                                                                                           | ·<br>接收:2437      | *       | 夏位计数         |
| FU FU                                                          | 1918                                                 | 和200 G M 目 U 备             |                                                                                                    |                   |         | •            |
| <ul> <li>□ 连接服务器6</li> <li>☑ 倉用心就包</li> <li>□ 倉用注册包</li> </ul> | 近期時間(初) 30                                           | 2675737222636E<br>図友送心類也 ~ | >[Tx->][19:53:20][i<br>联网的事情找有人<br>>[Rx<-][19:53:21][i<br>联网的事情找有人<br>>[Tx->][19:53:21][i<br>联网的事情找有人 | asc]<br>asc]<br>4 |         |              |
| 全局委款                                                           | 単点(2016) [nai (21)                                   |                            | >[Rx<-][19:53:21][a<br>联网的事情找有人<br>~<br>                                                              | ssc]              | •       | Ţ            |
|                                                                | 启动信息 [USR-DR]<br>APN internet,<br>无数据自动服用时间(时) [1800 | ,0                         | 通过串口发送 •                                                                                              |                   |         | 接Ctrl+Enter省 |

#### 1.3.5. 基本测试常见问题

- (1) 插卡方向错误导致无法驻网即 net 不亮:按照上述图片所示插卡
- (2) 接线错误导致无法进入配置状态: 485 接线方法 A 接 A,B 接 B
- (3) 端子电源正负极插反导致电源灯不亮:带白条的是正极,带字母的是负极

### 二、常见用法

- 2.1 DR504 连接有人云 通信应用
  - (1) USR-DR504 连接有人云一对一透传 http://www.usr.cn/Faq/768.html
  - (2) USR-DR504 连接有人云一对多透传 http://www.usr.cn/Faq/769.html
  - (3) USR-DR504 连接有人云使用 VCOM 透传测试 http://www.usr.cn/Faq/821.html
  - (4) USR-DR504 连接有人云 Modbus RTU 设备组态测试 http://www.usr.cn/Faq/583.html

#### 2.2 HTTPD 应用

- (1) USR-DR504 的 http post 模式测试通讯和使用案例 http://www.usr.cn/Faq/674.html
- (2) USR-DR504 的 http GET 模式测试通讯和使用案例 http://www.usr.cn/Faq/654.html

#### 2.3 AT 指令应用

- (1) USR-DR504 短信 AT 指令案例 http://www.usr.cn/Faq/581.html
- (2) USR-DR504 网络 AT 指令基本测试 http://www.usr.cn/Faq/772.html

#### 2.4 其他应用

- (1) USR-DR504 设置 APN 方法及常见问题解决办法 http://www.usr.cn/Faq/771.html
- (2) 使用 DR504 发送短信测试案例 http://www.usr.cn/Faq/773.html
- (3) USR-DR504 连接远程服务器设置方法 http://www.usr.cn/Faq/646.html

### 三、常见问题排查方法

- 3.1 点击进入配置状态,没有收到+OK,只有 3 个+++
  - 原因:
  - (1) 先前有修改过串口参数, 所以应该用新的串口参数打开串口
  - (2) 连接电脑和 DTU 的串口线有问题或者接触不良

#### 解决:

- (1) DTU 出厂默认的串口参数是 115200,n,8,1;确定打开串口的参数没有问题
- (2)如果修改过串口参数,并且忘记了新的参数,那在上电状态下,按住 reload 按键 6s 松开,恢复出厂设置,然后用1中的参数重

#### 新进入

- (3)确定串口线和 DTU/模块连接没有松动或者接触不良
- (4) 换根 USB 转 RS485 串口线试试(能解决很多问题)
- (5) 如果还是不行,联系技术支持
- 3.2 无法驻网
  - (1) AT+ICCID 查看是否读取卡的信息
  - (2) AT+CSQ 查看卡收取信号

说明:信号强度数值越大,信号越好。一般来说:

- 1、信号强度在 165 以上, 表示 DTU 信号超好
- 2、信号强度在 125~155 之间,那么 DTU 信号属于正常
- 3、信号强度小于 100, DTU 联网网络质量差

(3) AT+SYSINFO 查看驻网信息

AT+SYSINFO: state,net

state: 当前网络服务状态

- 0 : 无服务
- 1: 有限制服务
- 2: 有服务
- 3: 有限制区域服务

4 : 省电状态

net: 当前联网模式信息

No Network : 无服务

GSM/GPRS:GSM/GPRS 模式

WCDMA:WCDMA 模式

TD-SCDMA: TD-SCDMA 模式

LTE:LTE 模式

- (4) 有没有接入天线? 是否是 4G 天线?
- (6) sim 卡是否可以正常使用? 机卡绑定或者 apn 卡未进行 apn 设置
- (7) AT+VER:查看版本是否更新,升级固件
- (8)硬件出现问题:模块供电不足,射频有问题

3.3 设备为什么 30 分钟会与服务器断开连接?

(无数据重启)关闭指令 AT+RSTIM=0,关闭无数据重启。默认 1800S

3.4 SIM 卡的 ICCID 识别不到, 说明 SIM 卡没有识别到, 有可能有一下集中情况

- (1) SIM 卡本身损坏率,这个检查 SIM 卡本身就行,确认下
- (2) SIM 卡的铜片氧化造成接触不良导致,可以将 SIM 卡的铜片接触部分用手多擦试几次
- (3) SIM 卡槽损坏导致

(4)硬件电路的问题,这个可能客户无法直接识别,如果前三个排除掉的话,这个到时候找相关的硬件来支持

备注: 识别不到卡时硬件问题,问题一般出在卡槽;另外像客户卡的问题,硬件电路问题,或者卡槽旁边铜片氧化接触不良,都有可能 识别不到卡

# 四、更新历史

| 固件版本   | 更新内容 | 更新时间       |
|--------|------|------------|
| V1.0.0 | 初版   | 2020-01-01 |
|        |      |            |
|        |      |            |
|        |      |            |
|        |      |            |
|        |      |            |
|        |      |            |
|        |      |            |

# 可信赖的智慧工业物联网伙伴

天猫旗舰店: https://youren.tmall.com
京东旗舰店: https://youren.jd.com
官方网站: www.usr.cn
技术支持工单: h.usr.cn
战略合作联络: ceo@usr.cn
软件合作联络: console@usr.cn
电话: 0531-88826739
地址: 山东省济南市高新区新泺大街 1166 号奥盛大厦 1 号楼 11 层

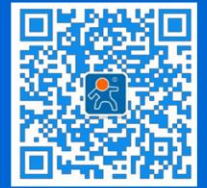

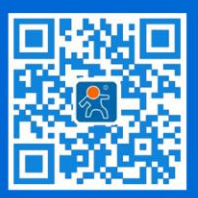

关注有人微信公众号

登录商城快速下单